## **CLARION UNIVERSITY WIRELESS SETUP GUIDE**

Apple iOS (iPad, iPhone, iPod Touch)

If you encounter any issues with accessing the Clarion University wireless network, then please contact the Computing Services Help Desk at 814-393-2640 or helpdesk@clarion.edu.

iPad

1. Tap "Settings" from the home screen.

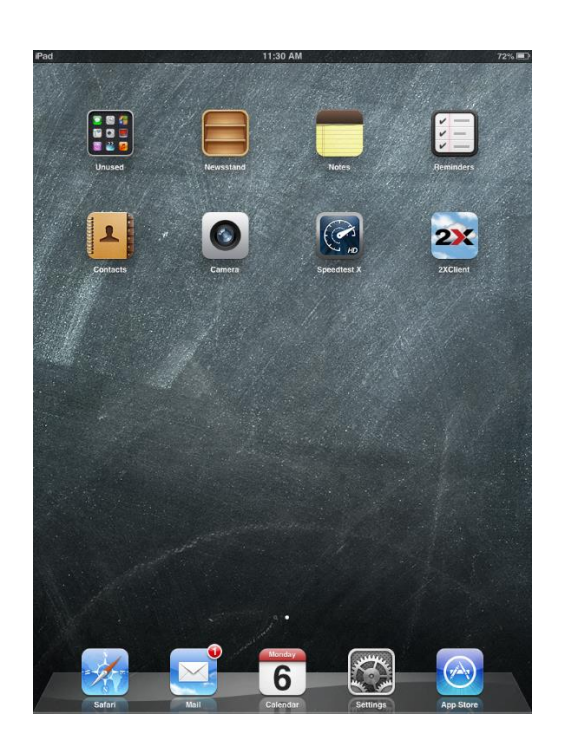

- 2. Select Wi-Fi from the navigation menu.
- 3. Tap the "cu-wifi-secure" network.

| Settings               | Wi-Fi                                                                                                |  |
|------------------------|----------------------------------------------------------------------------------------------------|--|
| Airplane Mode          |                                                                                                    |  |
| Wi-Fi Not Connected    | WI-FI ON                                                                                             |  |
| Bluetooth Off          | Choose a Network                                                                                     |  |
| VPN VPN                | cu-wifi-secure 🔒 🗢 📀                                                                                 |  |
| C Do Not Disturb       | cu-wifi-setup 🗢 📀                                                                                    |  |
| Notifications          | Other >                                                                                              |  |
| General                | Ask to Join Networks OFF                                                                             |  |
| Sounds                 | Known networks will be joined automatically. If no<br>known networks are available, you will have to |  |
| Brightness & Wallpaper | manually select a network.                                                                           |  |

72%

## **CLARION UNIVERSITY WIRELESS SETUP GUIDE**

Apple iOS (iPad, iPhone, iPod Touch)

- 4. Enter your login information.
  - a. "Username" field enter your MyClarion username
  - b. "Password" field enter your MyClarion password.
  - c. Tap "Join"

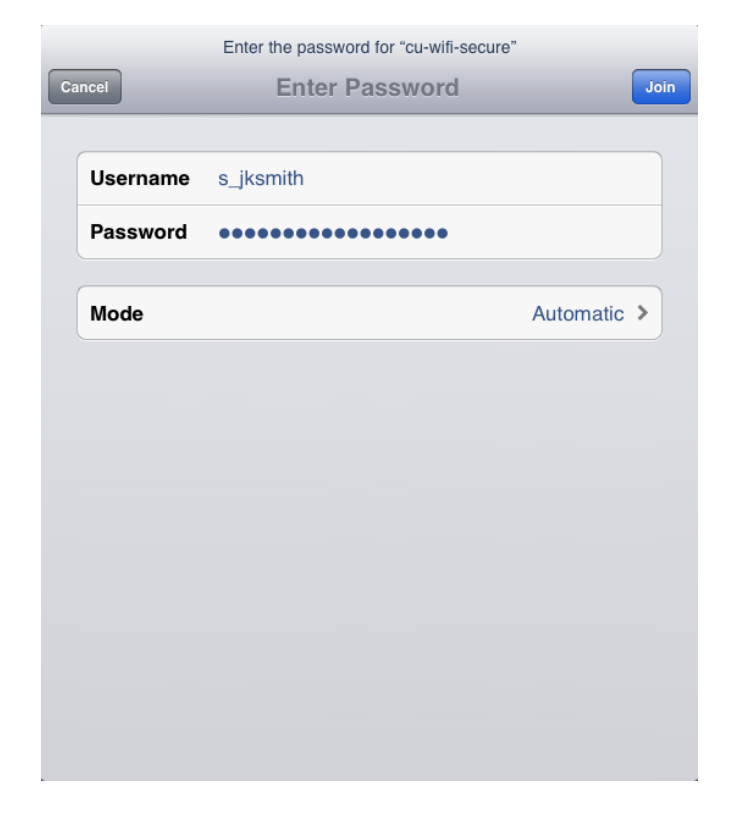

 Click "Accept". This certificate can safely be accepted and all subsequent connections will automatically connect without displaying a warning message.

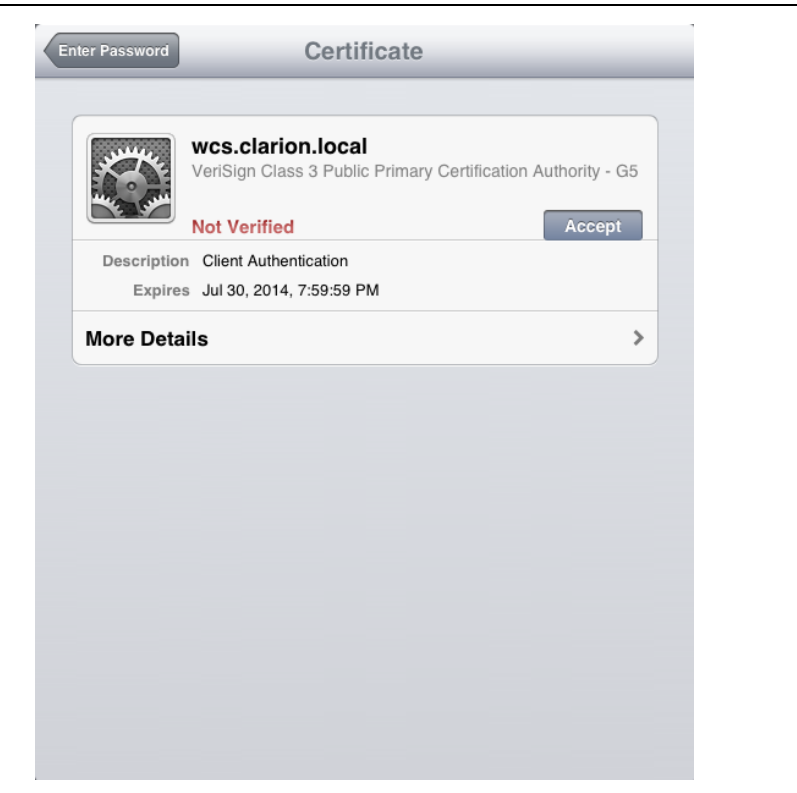

## **CLARION UNIVERSITY WIRELESS SETUP GUIDE**

Apple iOS (iPad, iPhone, iPod Touch)

6. You should now be connected to the wireless network. Look for a checkmark next to the network joined.

| iPad 🙃                   | 11:32 AM                                                                                                    | 72% 💷          |
|--------------------------|----------------------------------------------------------------------------------------------------|----------------|
| Settings                 | Wi-Fi                                                                                                    |                |
| Airplane Mode OFF        |                                                                                                    |                |
| 🔂 Wi-Fi cu-wifi-secure   | Wi-Fi                                                                                                    |                |
| Bluetooth Off            | Choose a Network                                                                                                    |                |
| VPN VPN OFF              | ✓ cu-wifi-secure                                                                                                    | ₽ 🌫 📀          |
|                          | cu-wifi-setup                                                                                                    | <del>?</del> 📀 |
| Do Not Disturb           | Other                                                                                                    | >              |
| Notifications            |                                                                                                    |                |
| General                  | Ask to Join Networks                                                                                                    | OFF            |
| 3 Sounds                 | Known networks will be joined automatically. If no<br>known networks are available, you will have to<br>manually select a network. |                |
| 🙀 Brightness & Wallpaper | in an adding bottoot at the                                                                                                    |                |